# NOKIA Nseries

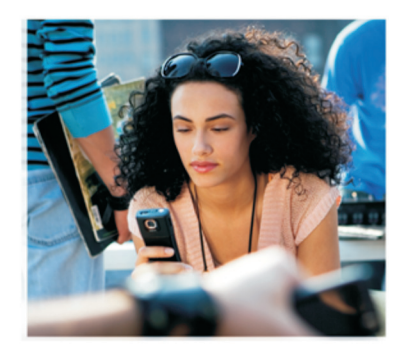

# Lisäsovellukset

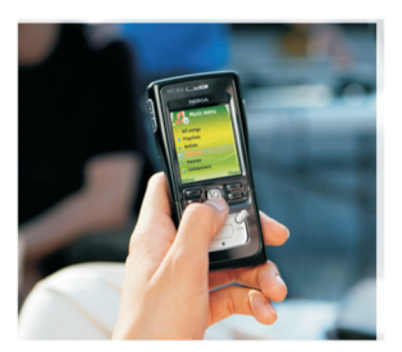

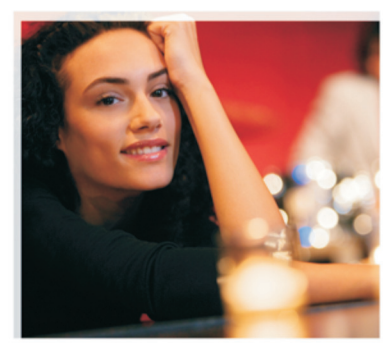

Nokia N91 8GB Nokia N91-2

#### TIETOJA NOKIA N91-2 -LAITTEEN LISÄSOVELLUKSISTA

Laitteen muistissa ja laitteen mukana toimitetulla CD-ROM-levyllä on Nokian ja muiden ohjelmistokehittäjien lisäsovelluksia. Sovellusten ja palvelujen sisältö ja saatavuus voi vaihdella maakohtaisesti, myyjäkohtaisesti ja/tai verkkooperaattorikohtaisesti. Sovellukset ja niiden käyttöön liittyvät lisätiedot osoitteessa www.nokia.com/support ovat käytettävissä vain tietyillä kielillä. Jotkin toiminnot ja ominaisuudet ovat SIM-korttikohtaisia ja/tai verkkokohtaisia tai MMS-kohtaisia, tai niiden käytettävys määräytyy laitteiden yhteensopivuuden ja tuettujen sisältömuotojen mukaan. Jotkin palvelut ovat saatavissa erillistä korvausta vastaan.

#### EI TAKUUTA

Laitteen mukana tulevien kolmansien osapuolten sovellusten valmistaiat ja omistajat voivat olla henkilöitä tai vhteisöjä, jotka eivät liity Nokiaan. Nokia ei omista tällaisten kolmansien osapuolien sovellusten tekijänoikeuksia tai immateriaalioikeuksia. Nokia ei vastaa näiden sovellusten käyttäjätuesta tai toimivuudesta eikä sovelluksissa tai ohieaineistoissa annetuista tiedoista. Nokia ei anna kolmansien osapuolten sovelluksille mitään takuuta. SOVELLUSTEN KÄYTTÖ ON OSOITUS SIITÄ. ETTÄ KÄYTTÄJÄ HYVÄKSYY SEN. ETTÄ SOVELLUKSET TOIMITETAAN SELLAISENAAN ILMAN MINKÄÄNLAISTA NIMENOMAISTA TAI KONDI UDENTTISTA TAKUUTA, ELLEI PAKOTTAVASTA LAINSÄÄDÄNNÖSTÄ MUUTA JOHDU. LISÄKSI KÄYTTÄJÄ HYVÄKSYY, ETTEI NOKIA FIVÄTKÄ SEN FMO-. SISAR-. TYTÄR- TAI OSAKKUUSYHTIÖT ANNA MITÄÄN NIMENOMAISIA TAI KONKI UDENTTISIA I UPAUKSIA. VAKUUTUKSIA TAI TAKUITA ESIMERKIKSI SOVELLUKSEN OMISTUSOIKEUDESTA, SOVELTUVUUDESTA KAUPANKÄYNNIN KOHTEEKSI TALIOHONKIN TIETTYYN TARKOITUKSEEN TALSIITÄ. ETTÄ SOVELLUKSET EIVÄT LOUKKAA KOLMANSIEN OSAPUOLIEN PATENTTI- TAL TEKIJÄNOIKEUKSIA. TAVARAMERKKEJÄ TAI MUITA OIKEUKSIA.

#### © 2006 Nokia. Kaikki oikeudet pidätetään.

Nokia, Nokia Connecting People, Nseries, N91, Pop-Port ja Visual Radio ovat Nokia Oyj:n tavaramerkkejä tai rekisteröityjä tavaramerkkejä. Nokia tune on Nokia Oyj:n äänimerkki. Muut tässä asiakirjassa mainitut tuotteiden ja yritysten nimet voivat olla omistajiensa tavaramerkkejä tai kauppanimiä.

Nokia kehittää tuotteitaan jatkuvasti ja pidättää siksi oikeuden tehdä muutoksia ja parannuksia mihin tahansa tässä asiakirjassa mainittuun tuotteeseen ilman ennakkoilmoitusta. NOKIA OYJ

NOKIA MULTIMEDIA MARKETING PL 100, 00045 NOKIA GROUP PUH. +358 7180 08000 FAKSI +358 7180 34016 WWW.NOKIA.COM

1. PAINOS / FI, 9254730

# **Sisältö**

| Johdanto               | 4      |
|------------------------|--------|
| Verkkopalvelut<br>Tuki | 4<br>4 |
| Laitteen sovellukset   | 5      |
| Nokia Podcasting       | 5      |
| Quickoffice            | 9      |
| Adobe Reader           | 11     |
| Tietokoneohjelmat      | 13     |
| Nokia PC Suite         | 13     |

# Johdanto

Mallinumero: Nokia N91-2

Jäljempänä käytetään nimitystä Nokia N91.

Nokia N91 on tehokas, edistyksellinen multimedialaite. Käytettävissä on useita Nokian ja muiden ohjelmistokehittäjien sovelluksia, jotka lisäävät Nokia N91 -laitteen käyttömahdollisuuksia.

Osa sovelluksista on laitteen muistissa tai kiintolevyllä ja osa laitteen mukana toimitetulla CD-ROM-levyllä.

Sovellusten saatavuus voi vaihdella maittain tai myyntialueittain.

Joidenkin sovellusten käyttö edellyttää lisenssisopimuksen ehtojen hyväksymistä.

CD-ROM-levyllä olevat sovellukset on asennettava yhteensopivaan tietokoneeseen ennen käyttöä.

# Verkkopalvelut

Puhelimen käyttö edellyttää palvelun tilaamista langattomien palvelujen tarjoajalta. Monia toimintoja varten tarvitaan erityisiä verkon ominaisuuksia. Näitä ominaisuuksia ei ole kaikissa verkoissa. Joissakin verkoissa verkkopalvelujen käytöstä on ehkä sovittava erikseen. Tietoa niiden käytöstä ja niihin liittyvistä maksuista saat palveluntarjoajalta. Joissakin verkoissa voi olla rajoituksia, jotka vaikuttavat verkkopalvelujen käyttöön. Jotkin verkot eivät esimerkiksi välttämättä tue kaikkia kielikohtaisia merkkejä ja palveluja.

# Tuki

Muiden ohjelmistokehittäjien sovellusten tuesta vastaavat kyseiset ohjelmistokehittäjät. Jos sovellusta käytettäessä ilmenee ongelmia, hae tukea ohjelmistokehittäjän Websivustosta. Katso tässä oppaassa kunkin sovelluksen tietojen lopussa olevia Web-linkkejä.

# Laitteen sovellukset

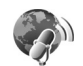

# **Nokia Podcasting**

Podcasting on menetelmä, jolla ääni- ja videosisältöä voidaan siirtää toistamista varten langattomiin laitteisiin ja tietokoneisiin Internetin kautta RSS- tai ATOMtekniikan avulla.

Nokia Podcasting -sovelluksella voit etsiä, tilata ja hakea podcasteja sekä tutustua niihin matkapuhelinverkon kautta sekä toistaa, käsitellä ja jakaa ääni- ja videopodcasteja.

Jos haluat käyttää Podcasting-sovellusta, paina G - näppäintä ja valitse Download! > Podcasting.

### Asetukset

Määritä yhteys- ja hakuasetukset ennen Nokia Podcasting -sovelluksen käyttöä.

Suositeltava yhteystapa on langaton lähiverkko (WLAN). Tarkista ehdot ja datapalvelumaksut palveluntarjoajaltasi ennen muiden yhteystapojen käyttöä. Esimerkiksi kuukausihinnoitteluun perustuvan datapalvelun avulla voi siirtää suuria datamääriä kiinteää kuukausimaksua vastaan. Jos haluat etsiä alueella käytettävissä olevat WLANverkot, paina 🌍 -näppäintä ja valitse Tools > Yht.hall. > Käyt. ol. WLAN.

Jos haluat luoda verkon Internet-yhteysosoitteen, valitse Valinnat > Määritä yhteysos..

#### Yhteysasetukset

Jos haluat määrittää yhteysasetukset, paina  $\{g = n \\ appäintä ja valitse Download! > Podcasting > Valinnat > Asetukset > Yhteys. Tee seuraavat määritykset:$ 

**Oletusyhteysosoite** – Valitse yhteysosoite Internetyhteyttä varten.

**Etsi palvelun URL-osoite** – Määritä **Etsi**-toiminnon kanssa käytettävä podcast-etsintäpalvelu.

#### Hakuasetukset

Jos haluat muuttaa hakuasetuksia, paina *§*<sup>2</sup> -näppäintä ja valitse Download! > Podcasting > Valinnat > Asetukset > Hae. Tee seuraavat määritykset:

Tallennuskohde – Määritä podcastien tallennuspaikka. Kun käytät kiintolevyä, tallennustilan käyttö on mahdollisimman tehokasta. Päivitys – Määritä, kuinka usein podcastit päivitetään.

Seuraava päivityspäivä – Määritä seuraavan automaattisen päivityksen päivämäärä.

Seuraava päivitysaika – Määritä seuraavan automaattisen päivityksen kellonaika.

Automaattinen päivitys onnistuu vain, jos olet valinnut sitä varten oletusyhteysosoitteen ja Nokia Podcasting -sovellus on käynnissä. Jos Nokia Podcasting -sovellus ei ole käynnissä, automaattinen päivitys ei toimi.

Haun kokoraja – Määritä podcast-hauissa käytettävän muistin koko.

Jos raja ylittyy – Määritä, mitä tapahtuu, jos haettavan sisällön määrä ylittää hakurajan.

Jos asetat sovelluksen hakemaan podcastit automaattisesti, palveluntarjoajasi verkon kautta pitää ehkä lähettää suuria datamääriä. Tietoa datasiirtomaksuista saat palveluntarjoajalta.

Jos haluat palauttaa oletusasetukset, valitse Asetuksetnäkymässä Valinnat > Palauta oletukset.

### Etsiminen

Etsintätoiminnolla voit etsiä podcasteja avainsanan tai nimen mukaan.

Etsintätoiminto käyttää podcastien etsintäpalvelua, jonka olet määrittänyt kohdassa Podcasting > Valinnat > Asetukset > Yhteys > Etsi palvelun URL-osoite.

Kun haluat etsiä podcasteja, paina *§* -näppäintä, valitse Download! > Podcasting > Etsi ja anna haluamasi avainsanat.

Vihje! Etsintätoiminto etsii podcastien nimiä ja avainsanoja niiden kuvauksista, ei podcast-jaksoista. Käyttämällä avainsanana yleistä aihetta, kuten jalkapallo tai hip-hop, saat tavallisesti enemmän tuloksia kuin käyttämällä esimerkiksi tiettyä joukkueen tai esittäjän nimeä.

Jos haluat tilata valitut kanavat ja lisätä ne Podcastitluetteloon, valitse Tilaa. Voit lisätä podcastin podcastluetteloosi myös valitsemalla sen.

Jos haluat aloittaa uuden etsinnän, valitse Valinnat > Uusi etsintä.

Jos haluat siirtyä podcastiin liittyvälle Web-sivulle, valitse Valinnat > Avaa Web-sivu (tähän tarvitaan verkkoyhteys).

Jos haluat nähdä podcastin tiedot, valitse Valinnat > Kuvaus.

Jos haluat lähettää valitut podcastit yhteensopivaan laitteeseen, valitse Valinnat > Send.

Käytettävissä olevat toiminnot voivat vaihdella.

### Hakemistot

Hakemistotoiminnolla voit luoda ja avata Webhakemistoja, mistä on apua uusien tilattavien podcastjaksojen etsinnässä.

Jos haluat käyttää hakemistotoimintoa, paina *G* – näppäintä ja valitse Download! > Podcasting > Hakemistot.

Hakemistot-näkymän sisältö päivitetään. Valitse hakemistokansio, jonka haluat päivittää (tähän tarvitaan verkkoyhteys). Kun kansion väri vaihtuu, avaa kansio painamalla ohjainta uudelleen.

Hakemistojen suosituimmat podcastit voivat näkyä suosion mukaisessa järjestyksessä tai aihekohtaisissa kansioissa.

Avaa haluamaasi aihetta vastaava kansio painamalla ohjainta. Näyttöön tulee podcast-luettelo.

Jos haluat tilata podcastin ja lisätä sen Podcastitnäkymään, valitse sen nimi ja paina ohjainta. Kun olet tilannut podcastin jaksoja, voit ladata, käsitellä ja toistaa niitä Podcastit-näkymässä.

Jos haluat luoda uuden hakemiston tai kansion, valitse Valinnat > Uusi > Web-hakemisto tai Kansio. Valitse nimi, .opml (Outline Processor Markup Language) -tiedoston URL-osoite ja Valmis. Jos haluat muokata valittua kansiota, Web-linkkiä tai Web-hakemistoa, valitse Valinnat > Muokkaa.

Jos haluat tuoda laitteeseen tallennetun .opml-tiedoston, valitse Valinnat > Tuo OPML-tiedosto. Valitse tiedoston sijainti ja tuo tiedosto.

Jos haluat lähettää hakemistokansion multimediaviestissä tai Bluetooth-yhteyden kautta, valitse kansio ja Valinnat > Lähetä.

Kun saat Bluetooth-yhteyden kautta viestin, joka sisältää .opml-tiedoston, avaa tiedosto ja tallenna se Hakemistotnäkymän Vastaanotetut-kansioon. Avaa Vastaanotetutkansio, jos haluat tilata muita linkkejä ja lisätä niitä Podcastit-näkymään.

### Hakeminen

Kun olet tilannut podcastin kohdassa Hakemistot tai Etsi tai antamalla sen URL-osoitteen, voit käsitellä, hakea ja toistaa jaksoja Podcastit-näkymässä.

Jos haluat nähdä tilaamasi podcastit, valitse Podcasting > Podcastit. Jos haluat nähdä yksittäisten jaksojen nimet (jakso on podcastin yksittäinen mediatiedosto), valitse podcastin nimi.

Aloita haku valitsemalla jakson nimi. Jos haluat hakea valittuja jaksoja tai jatkaa niiden hakemista, valitse

Valinnat > Hae tai Jatka hakua. Voit hakea useita jaksoja samalla kertaa.

Jos haluat toistaa podcastin osan hakemisen aikana tai sen jälkeen, valitse Podcasts > Valinnat > Toista näyte.

Kokonaan haetut podcastit näkyvät Soitin-sovelluksen Lajityypit-näkymässä, mutta ne lisätään Kaikki kappal. -luetteloon vasta musiikkikirjaston päivityksen jälkeen.

Käytettävissä olevat toiminnot voivat vaihdella.

# Podcastien toistaminen ja käsitteleminen

Jos haluat nähdä valitun podcastin saatavana olevat jaksot, valitse Valinnat > Avaa. Kunkin jakson alapuolella näkyy sen tiedostomuoto ja -koko sekä hakuaika.

Kun podcast on haettu kokonaan, voit toistaa kokonaisen jakson valitsemalla **Podcasts** > **Valinnat** > **Toista** tai painamalla **\$**0 -näppäintä ja valitsemalla **Music** > **Soitin**.

Jos haluat päivittää valitun podcastin lisäämällä siihen uuden jakson, valitse Valinnat > Päivitä.

Jos haluat lopettaa valittujen podcastien päivittämisen, valitse Valinnat > Lopeta päivitys

Jos haluat poistaa valitun podcastin ja lisätä sen Hakemistot-näkymään Web-hakemistoksi, valitse Valinnat > Siirrä hakemistoon. Jos haluat lisätä uuden podcastin antamalla sen URLosoitteen, valitse Valinnat > Uusi podcast.

Jos laitteeseen ei ole määritetty tarvittavaa yhteysosoitetta tai jos sinua pyydetään antamaan pakettidatayhteyden aikana käyttäjätunnus ja salasana, ota yhteyttä palveluntarjoajaasi.

Jos haluat muokata valitun podcastin URL-osoitetta, valitse Valinnat > Muokkaa.

Jos haluat poistaa haetun podcastin tai valitut podcastit laitteesta, valitse Valinnat > Poista.

Jos haluat lähettää valitut podcastit yhteensopivaan laitteeseen .opml (Outline Processor Markup Language) -tiedostoina multimediaviestissä tai Bluetooth-yhteyden kautta, valitse Valinnat > Lähetä.

Jos haluat päivittää, poistaa tai lähettää kaikki valitut podcastit yhtä aikaa, valitse haluamasi podcastit valitsemalla Valinnat > Valitse / poista val., valitse Valinnat ja valitse haluamasi toiminto.

Jos haluat siirtyä podcastiin liittyvälle Web-sivulle (tähän tarvitaan verkkoyhteys), valitse Valinnat > Avaa Websivu.

Jos haluat muodostaa Internet-yhteyden ja olla yhteydessä podcastien tekijöihin osallistumalla podcasteja koskeviin äänestyksiin ja antamalla podcasteja koskevia kommentteja, valitse Valinnat > Näytä kommentit.

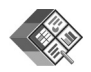

# Quickoffice

Jos haluat käyttää Quickoffice-sovelluksia, paina G – näppäintä ja valitse Office > Quickoffice. Näyttöön tulee laitteeseen tallennettujen .doc-, .xls-, .ppt- ja .txt-tiedostojen luettelo.

Jos haluat avata tiedoston sitä vastaavassa sovelluksessa, paina ohjainta. Jos haluat järjestellä tiedostoja, valitse Valinnat > Järjestä.

Jos haluat avata Quickword-, Quicksheet- tai Quickpoint-sovelluksen, selaa oikealle, kunnes pääset sen näkymään.

## Quickword

Quickword-sovelluksella voit katsella Microsoft Word -muotoisia dokumentteja laitteen näytössä. Quickword tukee värejä, lihavointia, kursiivia ja alleviivausta.

Quickword-sovelluksella voi katsella Microsoft Word 97-, 2000- tai XP -ohjelmalla tallennettuja .doc-tiedostoja sekä .doc-muotoisia Palm eBook -kirjoja. Sovellus ei tue kaikkia edellä mainittujen tiedostomuotojen muunnelmia tai ominaisuuksia.

### Word-dokumenttien tarkasteleminen

Voit siirtyä dokumentissa ohjaimella.

Jos haluat etsiä dokumentista tekstiä, valitse Valinnat > Search.

Voit myös valita Valinnat ja jonkin seuraavista vaihtoehdoista:

Go to – Voit siirtyä dokumentin alkuun, loppuun tai valittuun kohtaan.

Zoom – Voit suurentaa tai pienentää dokumenttia näytössä.

Start Autoscroll – Voit aloittaa dokumentin automaattisen vierityksen. Voit lopettaa vierityksen painamalla ohjainta.

## Quicksheet

Quicksheet-sovelluksella voit tarkastella Microsoft Excel -tiedostoja laitteen näytössä.

Quicksheet-sovelluksella voi katsella Microsoft Excel 97-, 2000-, 2003- tai XP -ohjelmalla tallennettuja .xlsmuotoisia laskentataulukkotiedostoja. Sovellus ei tue kaikkia edellä mainittujen tiedostomuotojen muunnelmia tai ominaisuuksia.

Katso myös 'Lisätietoja', s. 10.

### Laskentataulukoiden tarkasteleminen

Voit siirtyä laskentataulukossa ohjaimella.

Jos haluat siirtyä taulukoiden välillä, valitse Valinnat > Levitys.

Jos haluat etsiä taulukon arvojen tai kaavojen sisältämää tekstiä, valitse Valinnat > Etsi.

Jos haluat muuttaa laskentataulukon ulkoasua, valitse Valinnat ja jokin seuraavista vaihtoehdoista:

Tarkastelukoko – Voit suurentaa tai pienentää kohdetta näytössä.

Kiinnitä ruudut – Voit pitää korostetun rivin tai sarakkeen tai molemmat näkyvissä, kun siirryt laskentataulukossa.

Muuta kokoa – Voit muuttaa sarakkeiden tai rivien kokoa.

## Quickpoint

Quickpoint-sovelluksella voit tarkastella Microsoft PowerPoint -esityksiä laitteen näytössä.

Quickpoint-sovelluksella voi katsella Microsoft PowerPoint 97-, 2000- tai XP -ohjelmalla tallennettuja .ppt-muotoisia esityksiä. Sovellus ei tue kaikkia edellä mainittujen tiedostomuotojen muunnelmia tai ominaisuuksia.

### Esitysten tarkasteleminen

Voit siirtyä dia-, jäsennys- ja muistiinpanonäkymien välillä selaamalla vasemmalle tai oikealle.

Voit siirtyä esityksen seuraavaan tai edelliseen diaan selaamalla ylös- tai alaspäin.

Jos haluat nähdä esityksen koko näytön kokoisena, valitse Valinnat > Koko näyttö.

Jos haluat laajentaa kohteita esityksen jäsennysnäkymässä, valitse Valinnat > Jäsennys > Laajenna.

# Lisätietoja

Jos Quickword-, Quicksheet- tai Quickpoint-sovelluksen käytössä ilmenee ongelmia, saat lisätietoja osoitteesta www.quickoffice.com. Voit ottaa yhteyttä asiakastukeen myös lähettämällä sähköpostiviestin osoitteeseen supportS60@quickoffice.com.

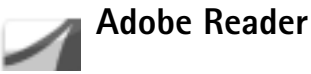

Adobe Reader -sovelluksella voit tarkastella PDFasiakirioja laitteen näytössä.

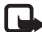

Huom! Sovellus on suunniteltu PDF-asiakirjojen tarkasteluun puhelimissa ja muissa langattomissa laitteissa ja se sisältää vain osan tietokoneissa käytettävän version ominaisuuksista.

Huom! Sovellus on kävtettävissä vain tietvillä kielillä.

Asiakirjoja voi käsitellä ja avata seuraavilla tavoilla:

- Paina **\$**<sup>2</sup> -näppäintä ja valitse **Office** > **Adobe PDF**. Valitse Asetuks > Hae tiedostoa, jotta voit selata ja avata laitteen muistiin ja muistikortille tallennettuja asiakirjoja.
- Voit avata saamasi sähköpostiviestin (verkkopalvelu) liitetiedoston.
- Voit lähettää asiakirjan Bluetooth-yhteyden kautta Viestit-sovelluksen Saapuneet-kansioon.
- Tied.hall.-sovelluksella voit selata ja avata laitteen muistiin ja muistikortille tallennettuja asiakirjoja.
- Voit selata Web-sivuja. Tarkista ennen selaamista, että laitteeseen on määritetty Internet-yhteysosoite.

# PDF-tiedostojen käsitteleminen

Jos haluat selata ja käsitellä PDF-tiedostoja, paina 🕼 näppäintä ja valitse Office > Adobe PDF. Tiedostonäkymässä näkyvät uusimmat tiedostosi. Voit avata asiakirjan siirtymällä sen kohdalle ja painamalla ohiainta.

Voit myös valita Asetuks ja jonkin seuraavista vaihtoehdoista:

Hae tiedostoa – Voit selata laitteen muistissa tai muistikortilla olevia PDF-tiedostoia.

Asetukset – Voit vaihtaa oletusarvoisen zoomaustason ja PDF-asiakirioien tarkastelutilan.

## PDF-tiedostojen tarkasteleminen

Kun PDF-tiedosto on auki, valitse Asetuks ja jokin seuraavista vaihtoehdoista:

Muuta kokoa – Voit suurentaa tai pienentää asiakirjaa näytössä tai valita koonmuuttosuhteen. Voit myös asettaa PDF-asiakirian näkymään näytön leyvisenä tai asettaa sen sivun näkymään koko näytön kokoisena.

Etsi – Voit etsiä asiakiriasta tekstiä.

Näkymä – Voit asettaa asiakirjan näkymään koko näytön kokoisena. Voit myös kiertää PDF-asiakirjaa 90 astetta haluamaasi suuntaan.

Siirry – Voit siirtyä valitsemallesi sivulle tai seuraavalle, edelliselle, ensimmäiselle tai viimeiselle sivulle.

Tallenna – Voit tallentaa tiedoston laitteen muistiin tai muistikortille.

Asetukset – Voit vaihtaa oletusarvoisen zoomaustason ja tarkastelutilan.

Tiedot – Näyttää PDF-asiakirjan ominaisuudet.

# Lisätietoja

Lisätietoja on osoitteessa www.adobe.com.

Voit esittää kysymyksiä ja ehdotuksia sekä jakaa sovellukseen liittyviä tietoja Adobe Reader for Symbian OS -käyttäjäfoorumilla osoitteessa http://adobe.com/support/forums/main.html.

# Tietokoneohjelmat

# -

# Nokia PC Suite

Nokia PC Suite on kokoelma tietokonesovelluksia, jotka on kehitetty käytettäväksi Nokia N91 -laitteen kanssa.

Nokia PC Suite -ohjelmiston asennus ja käyttö edellyttää, että tietokoneessa on Microsoft Windows 2000 tai XP ja että toimitettu USB-datakaapeli sopii tietokoneeseen tai tietokoneessa on Bluetooth-yhteys. Nokia PC Suite -ohjelmisto on asennettava yhteensopivaan tietokoneeseen, ennen kuin sitä voi käyttää. Lisätietoja on laitteen mukana toimitetulla CD–ROM-levyllä.

CD-ROM-levy sisältää Nokia PC Suite -ohjelmiston täydellisen käyttöoppaan sähköisessä muodossa. Lisätietoja on osoitteessa www.nokia.com/pcsuite. Samasta osoitteesta voit myös noutaa Nokia PC Suite -ohjelmiston uusimman version.

Nokia PC Suite -ohjelmistossa on muun muassa seuraavat hyödylliset sovellukset:

Get Connected – Voit liittää laitteesi yhteensopivaan tietokoneeseen ensimmäisen kerran.

Nokia PC Sync – Voit synkronoida osoitekirjan, kalenterin, tehtävälistan ja muistikirjan tiedot laitteen ja yhteensopivan tietokoneen henkilökohtaisten tietojen hallintaohjelman, kuten Microsoft Outlook- tai Lotus Notes -ohjelmiston, välillä ja voit synkronoida Webkirjanmerkkejä laitteen ja yhteensopivien selainten välillä.

**Content Copier** – Voit varmuuskopioida laitteessa olevat tiedot tai palauttaa tallennetut tiedot yhteensopivasta tietokoneesta laitteeseen.

Nokia Phone Browser – Voit hallita laitteesi kansioiden sisältöä Windowsin Resurssienhallinnan avulla.

**One Touch Access** – Voit muodostaa verkkoyhteyden käyttäen laitettasi modeemina.

## Lisätietoja

Lisätietoja on osoitteessa www.nokia.com/pcsuite. Samasta osoitteesta voit myös noutaa Nokia PC Suite -ohjelmiston uusimman version.